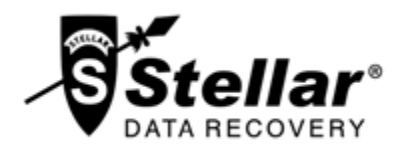

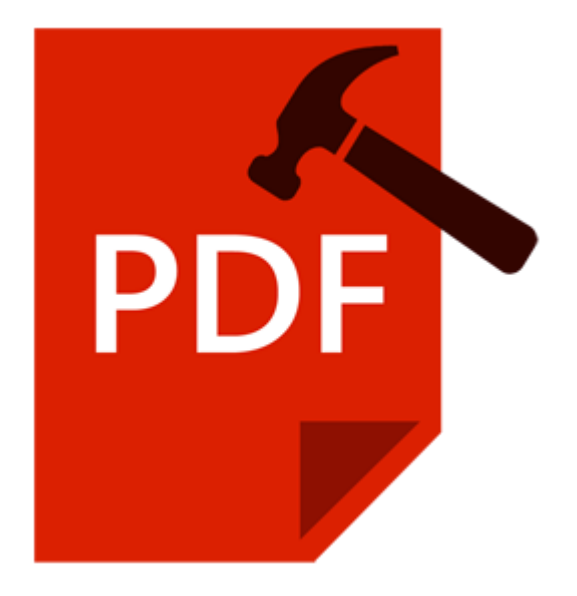

# **Stellar Phoenix Repair for PDF**

### **Installation Guide**

Version 2.0

### Overview

PDF or Portable Document Format files are highly used for document exchange. PDF files may contain images inserted in the document. Restrictions and permissions can be applied to a PDF document.

While working with PDF files, there is a risk of PDF file getting corrupted. Valuable data may be lost. **Stellar Phoenix Repair for PDF** is advance PDF repair software for repairing PDF files. It is convenient and easy to use software having many user friendly features.

### What's new in this version:

- Restores text data, font (name, size, colors), images and attachments.
- Restores graphs, watermark and digital signatures in the PDF file.
- Repairs audio and video associated with the corrupt PDF file.
- New and enhanced GUI.

#### Key Features:

- Repairs corrupt PDF files.
- Restores forms, page format, header and footer, word art, clip art, shapes, charts, tables contained in the PDF file.
- Repairs hyper-links, book-marks, comments, notes.
- Fonts, outlines, colors are maintained in the repaired document.
- Repairs page tree and cross-reference table.
- Repairs corrupt PDF files stored on CD-ROM, and flash memory.
- Repaired file is saved at a new location.
- Repairs PDF files of version 1.2, 1.3, 1.4, 1.5, 1.6 and 1.7.
- User-friendly GUI.

### **Installation Procedure**

Before installing the software, ensure that your system meets the minimum system requirements:

### **Minimum System Requirements**

Processor: Pentium Class

RAM: 1 GB minimum

Hard Disk: 50 MB

Operating Systems: Windows 10 / Windows 8.1 / 8 / Windows 7 / Windows Vista / Windows XP

#### To install the software:

- 1. Double-click **StellarPhoenixRepairforPDF-Setup.exe** file to start the setup process. The Setup **Stellar Phoenix Repair for PDF** dialog box opens. Click **Next**.
- 2. In the License Agreement screen, select I accept the agreement option. 'Next' button will be enabled. Click Next.
- 3. In the 'Select Destination Location' screen, provide the path by using Browse button where the setup files will be stored. Click **Next**.
- 4. In the 'Start Menu Folder' screen, provide the path by using 'Browse' button where the program's shortcuts will be stored. Click **Next**.
- 5. In the 'Select Additional Tasks' screen, check the required check boxes. Click Next.
- 6. In the 'Ready to Install' screen, review the settings. Click **Back** to change settings. After confirming the settings click **Install**. The Installing screen shows the installation process.
- 7. After completing the process, the 'Completing the **Stellar Phoenix Repair for PDF** Setup Wizard' screen opens. Click **Finish**.

**Note:** You can clear the Launch Stellar Phoenix Repair for PDF check box to stop the automatic launch of the software.

### Launching the Software

To launch Stellar Phoenix Repair for PDF in Windows 10:

- Click Start icon -> All apps -> Stellar Phoenix Repair for PDF -> Stellar Phoenix Repair for PDF . Or,
- Double click Stellar Phoenix Repair for PDF icon on the desktop. Or,
- Click Stellar Phoenix Repair for PDF tile on the home screen.

To launch Stellar Phoenix Repair for PDF in Windows 8.1 / 8:

- Click Stellar Phoenix Repair for PDF tile on the home screen. Or,
- Double click Stellar Phoenix Repair for PDF icon on the desktop.

To launch Stellar Phoenix Repair for PDF in Windows 7 / Vista / XP:

- Click Start -> Programs -> Stellar Phoenix Repair for PDF -> Stellar Phoenix Repair for PDF. Or,
- Double click Stellar Phoenix Repair for PDF icon on the desktop. Or,
- Click Stellar Phoenix Repair for PDF icon in Quick Launch.

# **User Interface**

Stellar Phoenix Repair for PDF software's main user interface is as shown below.

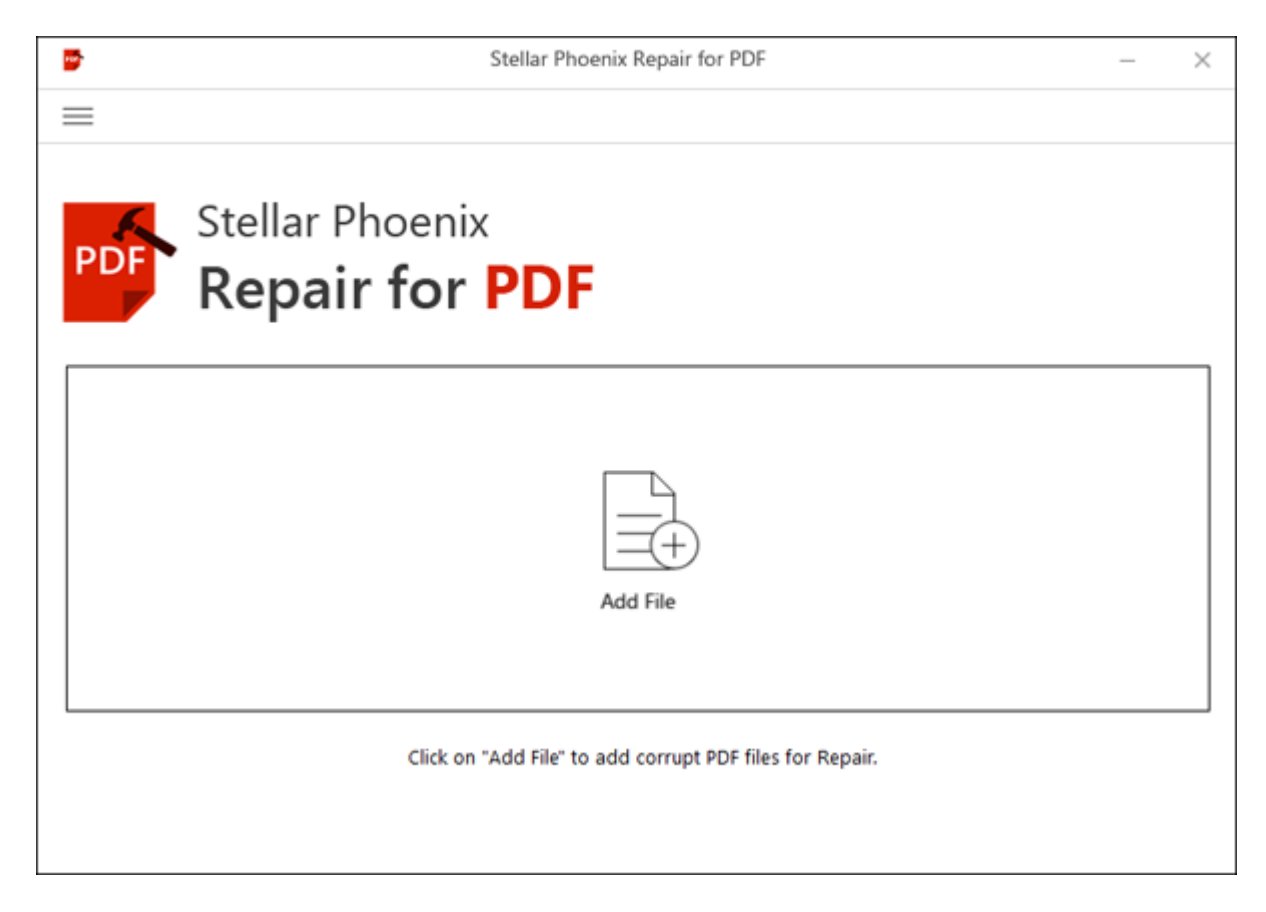

The user interface contains buttons that let you access various features of the software with ease.

### **Buttons**

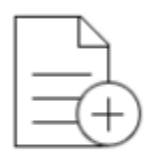

Add File

### Add File

When you click this option, Open File(s) window appears from where you can locate and select desired PDF files to be repaired. All the selected files will be listed in the application.

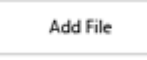

### Add File(s) From List [+]

When you click this option, Open File(s) window appears from where you can locate and select desired PDF files to be repaired. All the selected files will be listed in the application. By default, check boxes for all the selected files are checked. Uncheck the files that are not required.

Remove File

### Remove Files(s) From List [-]

Use it to remove selected file from the list.

#### **Other Button Options**

| = | Menu<br>Click this button to expand the list of more options provided by the software. |
|---|----------------------------------------------------------------------------------------|
| ? | Help<br>Click this button to open user help guide.                                     |

| 8          | Register<br>Click this button to register the software after purchasing.                                         |
|------------|----------------------------------------------------------------------------------------------------|
| S          | Update<br>Click this button to update Stellar Phoenix Repair for PDF.                                            |
| í          | About<br>Click this button to read information about Stellar Phoenix Repair for PDF.                             |
|            | Buy<br>Click this button to <u>buy</u> Stellar Phoenix Repair for PDF online.                                    |
| D,         | Transfer License<br>Click this button to transfer the license of the registered software to another<br>computer. |
| X Stop     | Stop<br>Click this button to abort the repairing process.                                                        |
| i Repair   | <b>Repair</b> This button starts the repairing process.                                                          |
| Save       | <b>Save</b><br>This button is used to save the repaired file(s).                                                 |
| < Previous | <b>Previous</b><br>Click this button to preview the previous PDF page.                                           |

| > Next     | Next<br>Click this button to preview the next PDF page.                   |
|------------|---------------------------------------------------------------------------|
| Select All | Select All Select this option to select or deselect all the listed files. |

# **Ordering the Software**

To know more about Stellar Phoenix Repair for PDF, click here.

To purchase the software online, please visit <u>http://www.stellarinfo.com/file-repair/pdf-repair/buy-now.php</u>.

Alternatively, click on **Buy** button from the main interface to purchase the software online.

Select either of the methods given above to purchase the software.

Once the order is confirmed, a serial number will be sent to you through e-mail, which would be required to activate the software.

# **Registering the Software**

The demo version is just for evaluation purpose and must be eventually registered to use the full functionality of the software. The software can be registered using the Registration Key which you will receive via email after purchasing the software.

#### To register the software:

- 1. Run demo version of Stellar Phoenix Repair for PDF software.
- 2. On the main interface, click **Register** option. *Register* window is displayed as shown below.

| Register                                                                     | ×                                                                               |
|------------------------------------------------------------------------------|---------------------------------------------------------------------------------|
| To complete the registration process, select one of the options given below: |                                                                                 |
| I don't have the registration key                                            |                                                                                 |
| $ \cap $ I have the registration key                                         |                                                                                 |
| C Online Registration C Offline Registration                                 |                                                                                 |
| OK Cancel                                                                    |                                                                                 |
|                                                                              | To complete the registration process, select one of the options<br>given below: |

3. Choose 'I don't have the registration key' (Use this option if you have not purchased the product) or select 'I have the registration key' (Use this option if you have already purchased the product).

#### To register the software, when you do not have a registration key, follow the steps given below:

- 1. In the *Register* window, select 'I don't have the registration key' option. Click **OK**, to go online and purchase the product.
- 2. Once the order is confirmed, a Registration Key will be sent to the email provided at the time of purchase.
- 3. In the *Register* window, type the **Registration Key** and click **Register** button (Please ensure that you have an active Internet connection).

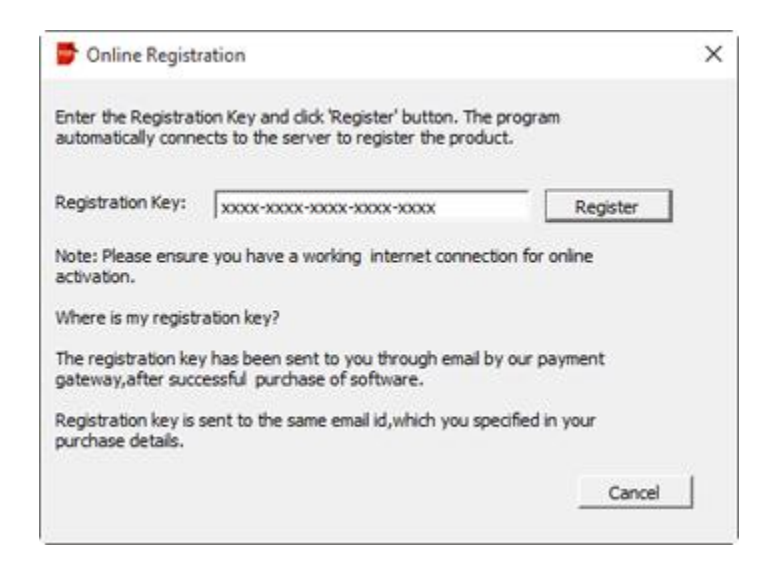

4. ' Activation Completed Successfully ' message is displayed after the process is completed successfully. Click **OK**.

#### To register the software, when you have a key, follow the steps given below:

- 1. In the *Register* window, select 'I have the registration key' option.
- You can choose either 'Online Registration' (Use this option to register the software over Internet) or 'Offline Registration' (Use this option to register the software manually / through e-mail if for any reason, Internet connection is unavailable).
- Online Registration

Online Registration is possible only when an active Internet connection is available.

- To register the software online:
  - 1. From the Register window, select Online Registration. Click OK.

| Register                                                                     | × |
|------------------------------------------------------------------------------|---|
| To complete the registration process, select one of the options given below: |   |
| C I don't have the registration key                                          |   |
|                                                                              |   |
| Online Registration     Offline Registration                                 |   |
| OK Cancel                                                                    |   |

- 2. An Online Registration dialog box will appear.
- 3. Type the **Registration Key** (received through email after purchasing the product) in the field of Registration Key. Click **Register**.

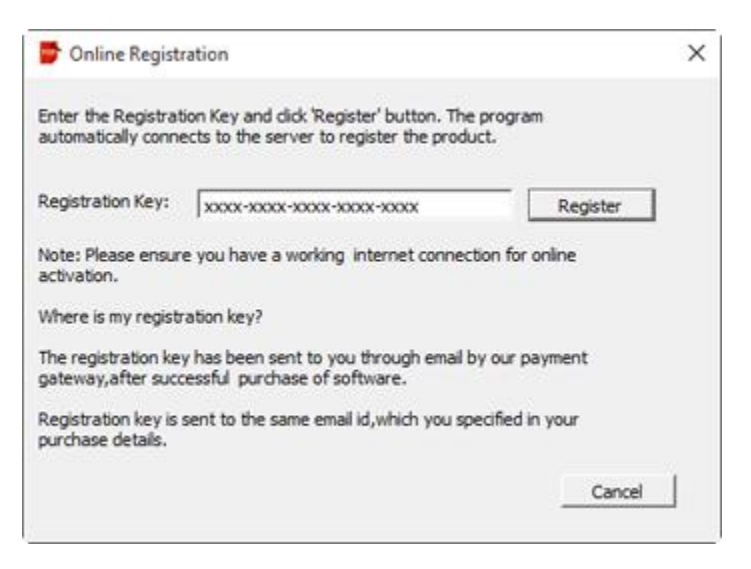

4. The software would automatically communicate with the license server to verify the entered key. If the key you entered is valid, software will be registered successfully.

#### • Offline Registration

Offline Registration enables you to register the product when your computer does not have an Internet connection.

#### • To register the software offline:

1. From the Register window, select Offline Registration. Click OK.

| Register                                                                     | × |
|------------------------------------------------------------------------------|---|
| To complete the registration process, select one of the options given below: |   |
| ○ I don't have the registration key                                          |   |
|                                                                              |   |
| ○ Online Registration                                                        |   |
| OK Cancel                                                                    |   |

2. An **Offline Registration** dialog box will appear displaying **Registration ID** in its respective field.

| 쨜 Offline Registratio                                                                                                    | n                                  | × |  |
|----------------------------------------------------------------------------------------------------|------------------------------------|---|--|
| You need to send below listed 'Registration ID' to support@stellarinfo.com to get your 'License Key'.<br>If you have already received your 'License Key',enter it and click 'Register' button to register the product. |                                    |   |  |
| Registration ID:                                                                                                    | WNDUKDGS7WRB-2X45W49YQKI1DMQT-7DFB |   |  |
| License Key:                                                                                                    |                                    |   |  |
|                                                                                                    | Register Cancel                    |   |  |

- To get your License Key, which is required to register the software manually, you need to mail the listed Registration ID to <u>support@stellarinfo.com</u>.
- 4. A License Key will be sent to your email address after verifying the Registration ID and purchase details by *Stellar Technical Support*.
- 5. After receiving the License Key, open **Stellar Phoenix Repair for PDF**. In *Register* window, select 'I have the registration key'.
- 6. Select Offline Registration and click OK.
- 7. Enter the License Key received through email in the field of License Key.

| 쨜 Offline Registratio                                                                                                    | n                                  | × |  |  |
|----------------------------------------------------------------------------------------------------|------------------------------------|---|--|--|
| You need to send below listed 'Registration ID' to support@stellarinfo.com<br>to get your 'License Key'.<br>If you have already received your 'License Key',enter it and click 'Register'<br>button to register the product. |                                    |   |  |  |
| Registration ID:                                                                                                    | WNDUKDGS7WRB-2X45W49YQKI1DMQT-7DFB |   |  |  |
| License Key:                                                                                                    | xxxx-xxxx-xxxx-xxxx                |   |  |  |
|                                                                                                    | Register Cancel                    |   |  |  |

8. Click **Register** to activate the software. A confirmation message is displayed if a valid key is entered. Click **OK**.

# **Transfer License**

**Stellar Phoenix Repair for PDF** allows you to transfer the license of the registered software to another computer on which you want to run the software with full functionality. This operation deactivates the product on your current computer so it can be reactivated on the new computer.

To transfer a software license from one computer to another, please follow the specific steps below:

### **On Target Computer:**

- 1. Run demo version of the software.
- 2. On the main interface, click Register. A new dialog appears.
- 3. From the *Register* window, select Offline Registration. Click OK.
- 4. An Offline Registration dialog box will appear displaying Registration ID in its respective field.

| 쨜 Offline Registratio                                                                                                    | on                                  | × |  |
|----------------------------------------------------------------------------------------------------|-------------------------------------|---|--|
| You need to send below listed 'Registration ID' to support@stellarinfo.com to get your 'License Key'.<br>If you have already received your 'License Key',enter it and click 'Register' button to register the product. |                                     |   |  |
| Registration ID:                                                                                                    | WNDUKDGS7WRB-2X45W49YQKI 1DMQT-7DFB |   |  |
| License Key:                                                                                                    |                                     |   |  |
|                                                                                                    |                                     | _ |  |
|                                                                                                    | Register Cancel                     |   |  |

#### **On Source Computer:**

- 1. Run registered version of Stellar Phoenix Repair for PDF software.
- 2. On the main interface, click **Transfer License**.

| To transfer the licens                                                                                                    | e of the program,copy the Registration ID from the                                           |  |
|----------------------------------------------------------------------------------------------------|----------------------------------------------------------------------------------------------|--|
| target computer and<br>License Key which ne                                                                                                    | paste it below. Click on "Transfer In" to generate a<br>eds to be pasted in target computer. |  |
|                                                                                                    |                                                                                              |  |
| Registration ID:                                                                                                    | 1                                                                                            |  |
| License Kev:                                                                                                    |                                                                                              |  |
| and a second second sec |                                                                                              |  |

- 3. Copy the **Registration ID** displayed on the Target Computer in the field of Registration ID on the Source Computer.
- 4. To get your License Key, click **Transfer In** button on Source Computer. This will generate a License Key.

| To transfer the licens<br>target computer and<br>license Key which ne | e of the program, copy the Registration ID from the<br>paste it below. Click on "Transfer In" to generate a<br>seds to be pasted in target computer. |
|-----------------------------------------------------------------------|----------------------------------------------------------------------------------------------------|
| eren an an y miller ne                                                | cos to se postes in angle computer.                                                                                                    |
| Registration ID:                                                      | MSL4SEBEOQ0IRG-JSQ 19VUERGYR0TN6-6564                                                                                                    |
| License Key:                                                          | x0000000000000000000000000000000000000                                                                                                    |
|                                                                       |                                                                                                    |

- 5. You can also save the License Key generated on the source computer. Click **Save to File** button to save the Registration ID and the License Key. In **Browse for Folder** dialog box, select the location where you want to save the details. Click **OK**.
- 6. '*License Key has been saved successfully* ' message is displayed after the saving process is completed successfully. Click **OK**.

This will deactivate the product on Source Computer and you will no longer be able to use the software anymore on this computer.

#### On Target Computer:

1. Type the **License Key** which you have generated on the Source Computer in the provided field of License Key.

| Offline Registratio                                                                                                    | n                                  | × |  |
|----------------------------------------------------------------------------------------------------|------------------------------------|---|--|
| You need to send below listed 'Registration ID' to support@stellarinfo.com<br>to get your 'License Key'.<br>If you have already received your 'License Key',enter it and click 'Register'<br>button to register the product. |                                    |   |  |
| Registration ID:                                                                                                    | WNDUKDGS7WRB-2X45W49YQKI1DMQT-7DFB |   |  |
| License Key:                                                                                                    | xxxx-xxxx-xxxx-xxxx                |   |  |
|                                                                                                    | Register Cancel                    |   |  |

- 2. Click **Register** to complete the activation process.
- 3. ' Activation Completed Successfully ' message is displayed after the process is completed successfully. Click **OK**.

### **Updating the Software**

The Stellar Phoenix Update Wizard keep your Stellar Phoenix applications updated. Update option in the application is capable of checking the latest updates. This will check for both latest minor and major version available online. You can easily download minor version through the update wizard. However, the major version available has to be purchased. While updating the software, it's recommended to close all the running programs.

### To start Stellar Phoenix Update Wizard:

- 1. In the **Stellar Phoenix Repair for PDF** main screen, Click C icon on the main interface.
- 2. Stellar Phoenix Update Wizard window pops up. Click Next to proceed.
- 3. The wizard will start searching for the latest updates and if it finds any new version, a window pops up indicating the availability.
- 4. Click **Next**, the software will start downloading the update files from the server. When the process is complete, the software will upgrade to the latest version.

### Live Update may not happen due to following reasons:

- Internet connection failure
- Updates are not available
- Unable to download configuration files
- Unable to locate updated files or version
- Unable to locate executable file

Note: If major version is available, to upgrade the software you have to purchase it.

# **Stellar Support**

Our Technical Support professionals will give solutions for all your queries related to Stellar products.

You can either call us or go online to our support section at http://stellarinfo.com/support/

For price details and to place the order, click <u>http://www.stellarinfo.com/file-repair/pdf-repair/buy-now.php</u>

Chat Live with an **Online** technician at <a href="http://www.stellarinfo.com/">http://www.stellarinfo.com/</a>

Search in our extensive Knowledgebase at http://www.stellarinfo.com/support/kb

Submit enquiry at <a href="http://www.stellarinfo.com/support/enquiry.php">http://www.stellarinfo.com/support/enquiry.php</a>

Send e-mail to Stellar Support at <a href="mailto:support@stellarinfo.com">support@stellarinfo.com</a>

| Support Helpline                     |                        |
|--------------------------------------|------------------------|
| Monday to Friday [ 24 Hrs. a day ]   |                        |
| USA (Toll free Pre Sales Queries)    | +1-877-778-6087        |
| USA (Post Sales Queries)             | +1-732-584-2700        |
| UK (Europe)                          | +44-203-026-5337       |
| Australia & Asia Pacific             | +61-280-149-899        |
| Netherlands Pre & Post Sales Support | +31-208-111-188        |
| Worldwide                            | +91-124-432-6777       |
| Email Orders                         | orders@stellarinfo.com |